# XLTV-Lab

### 【操作説明書】 複数商品属性

通販を化学する

© 2021 LTV-X inc.

### 商品に対して4つの属性を付けることが出来ます。

※以下はアパレル商品のイメージ例です。

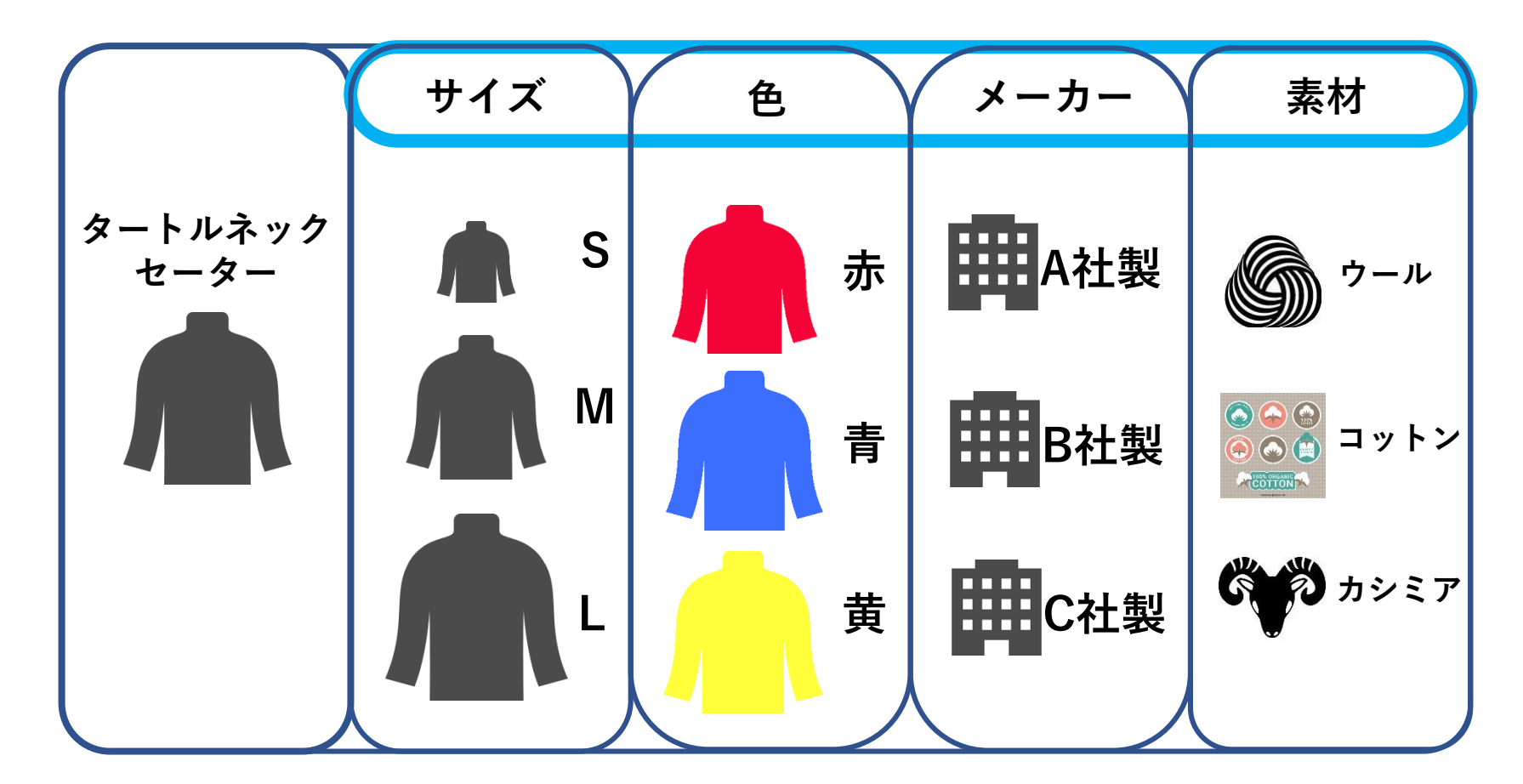

#### 

| 商品マス          | マタ カテゴリマスタ         | 商品属性1マスタ | 商品属性2マスタ 商品属性            | 生3マスタ   | 商品属性 | 4マスタ |
|---------------|--------------------|----------|--------------------------|---------|------|------|
| 商品カテゴ<br>カテゴリ | リ/属性名: 商品属性1 商品属性2 |          | ○ OR 商品並び順: アルフ:<br>品属性4 | ァベット順 🗸 |      | 、検索  |
| Nº            | カテゴリ               | 商品番号     | 商品名称                     | 商品価格    | 編集   | 削除   |
| 1             | 総合                 |          | Tシャツ                     | 2,500   | 編集   | 削除   |
| 2             | 総合                 |          | カットソー                    | 4,000   | 編集   | 削除   |
| 3             | 総合                 |          | カーゴパンツ                   | 6,500   | 編集   | 削除   |
| 4             | 小物/雜貨              |          | サングラス                    | 4,000   | 編集   | 削除   |
| 5             | 総合                 |          | ジップアップパーカー               | 6,000   | 編集   | 削除   |
| 6             | 総合                 |          | ジャケット                    | 10,000  | 編集   | 削除   |
| 7             | 総合                 |          | ジーンズ                     | 8,500   | 編集   | 削除   |
| 8             | 小物/雉貨              |          | ストール                     | 2,500   | 編集   | 削除   |
| 9             | 総合                 |          | スニーカー                    | 9,000   | 編集   | 削除   |
| 10            | 総合                 |          | チノパン                     | 8,000   | 編集   | 削除   |
|               |                    |          |                          |         |      | 1    |

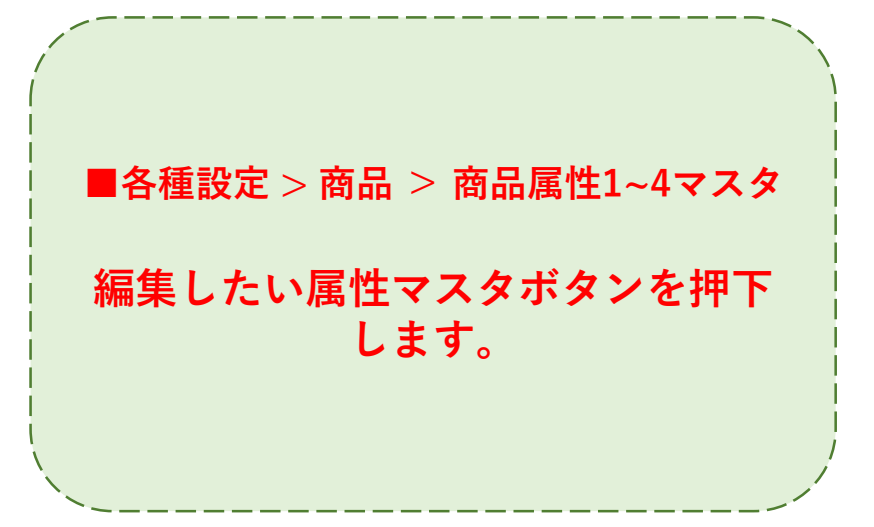

☑ 追加

## 操作説明2

|    | עאיניבינו | 商品属性1マスタ                      | 商品属性2マスタ | 商品属性3マスタ | 商品属性 | 4マスタ |
|----|-----------|-------------------------------|----------|----------|------|------|
| Nº |           | 商品カテゴリ名                       |          | 数量       | 編集   | 削除   |
| 1  |           | XS                            |          | 0        | 編集   | 削除   |
| 2  |           | S                             |          | 0        | 編集   | 削除   |
| 3  |           | M                             |          | o        | 編集   | 削除   |
| 4  |           | L                             |          | 0        | 編集   | 削除   |
| 5  |           | LL                            |          | 0        | 編集   | 削除   |
| 6  |           | XL                            |          | 0        | 編集   | 削除   |
|    | R         | <b>3 品属"性 1」追加</b><br>商品属性1名: | XL       |          |      |      |
|    |           |                               | ☑ 登録     | 💿 ಕಿಲೆತ  |      |      |

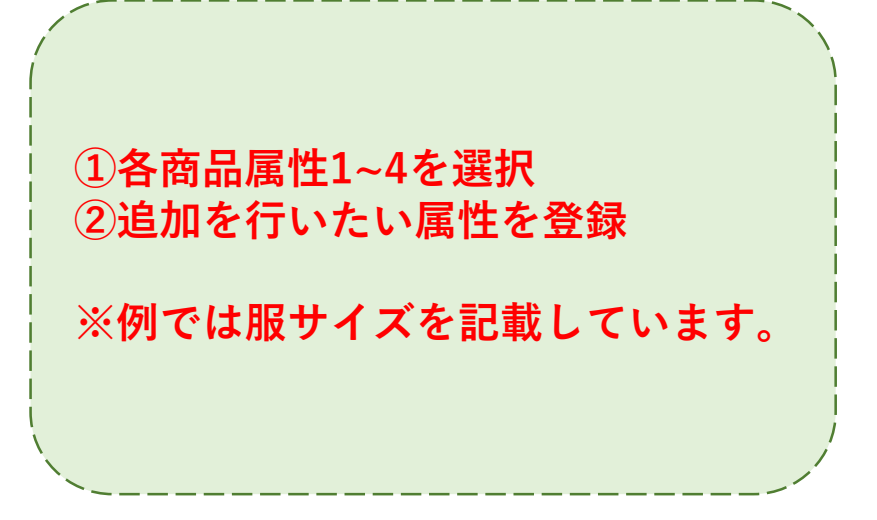

### 操作説明3

| 商品マスタ | カテゴリマスタ | 商品属性1マスタ | 商品属性2マスタ | 商品属性3マスタ | 商品属性4マスタ |
|-------|---------|----------|----------|----------|----------|
|-------|---------|----------|----------|----------|----------|

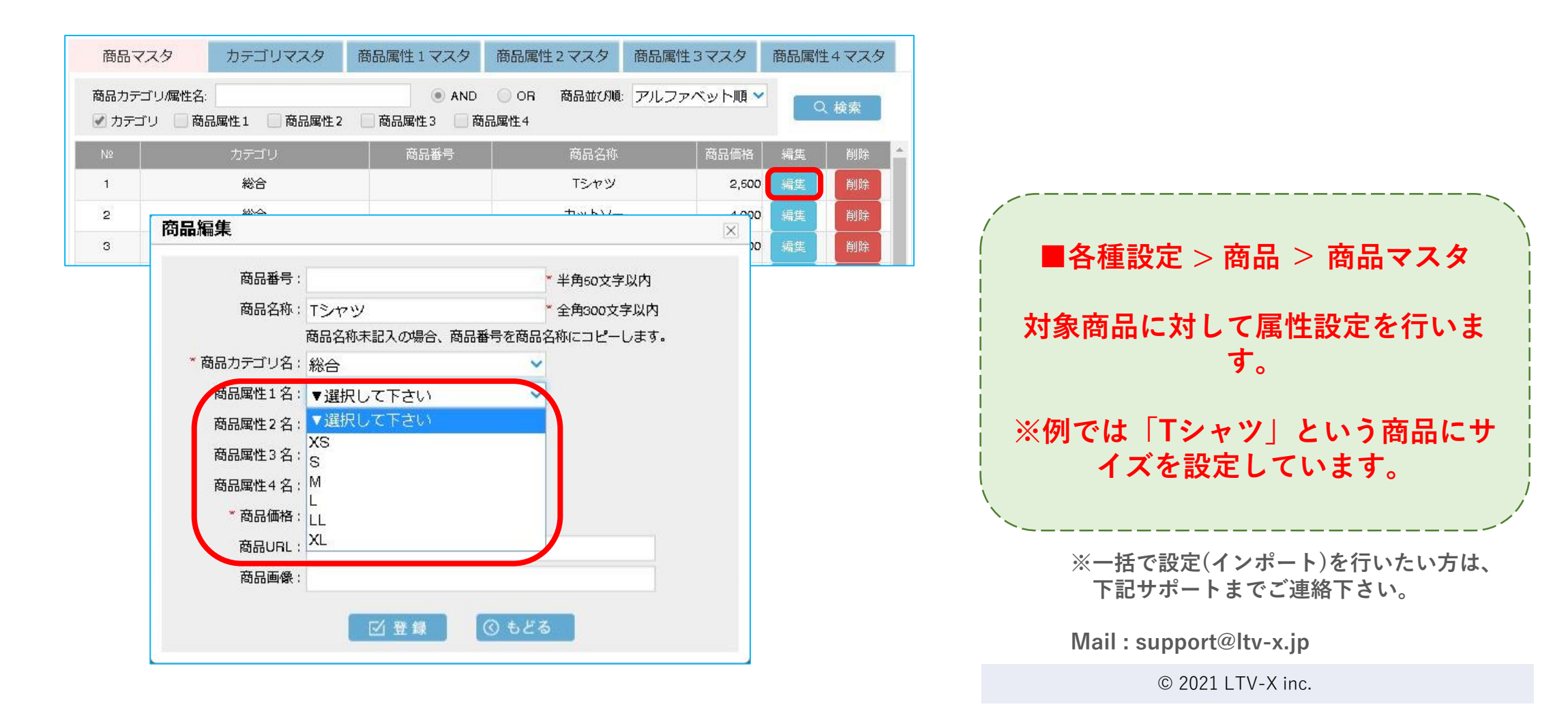

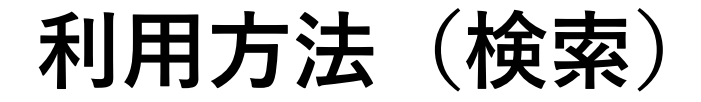

### 商品検索画面で商品属性による絞り込みが行えます。

※ [検索-商品選択]ボタン / [集計-商品選択]ボタン / [LTV向上分析-商品選択]ボタン 等

| カテコリ名:   | ✓ カデゴリ 商品属性1 i i  | 商品属性 2 📃 商品属性 3 | 商品属性4 | AND OH  |
|----------|-------------------|-----------------|-------|---------|
| 商品名:     |                   |                 | ۲     | AND OR  |
| 商品番号:    |                   |                 | ۲     | AND OR  |
|          | ※複数ワードの場合はスペースで区は | りって入力してください     |       |         |
| 商品並び順    | アルファベット順 💙        |                 |       |         |
| 🗌 全ページ選択 |                   |                 |       | 1/1頁 次へ |
|          | 商品名称              |                 | 商品番号  | 商品カテゴリ  |
|          |                   |                 |       |         |
|          |                   |                 |       |         |